# Laoarvestus Merit Aktivas

# Sisukord

| Mitu ladu (Merit Aktiva Pro ja Premium paketis)                                                                                                    | 2                                 |
|----------------------------------------------------------------------------------------------------|-----------------------------------|
| Lao liikumised                                                                                                    | 3                                 |
| Laokaupade algsaldod                                                                                                    | 3                                 |
| Kaupade ja materjalide kuluks kandmine                                                                                                    | 4                                 |
| Toodangu arvelevõtmine                                                                                                    | 4                                 |
| Ladudevahelised liikumised                                                                                                    | 5                                 |
| Laokaupade kreeditarved                                                                                                    | 5                                 |
| Laokauba soetushinnale täiendavate kulude jagamine ostuarvel (Merit Aktiva Premium paketis)                                                                                  | 6                                 |
|                                                                                                    |                                   |
| Artiklid                                                                                                    | 7                                 |
| Artiklid<br>Laoseisu aruanne                                                                                                    | 7<br>7                            |
| Artiklid<br>Laoseisu aruanne<br>Detailne kauba liikumise aruanne                                                                                                    | 7<br>7<br>8                       |
| Artiklid<br>Laoseisu aruanne<br>Detailne kauba liikumise aruanne<br>Laoseisu kontrollaruanne                                                                                 | 7<br>7<br>8<br>9                  |
| Artiklid<br>Laoseisu aruanne<br>Detailne kauba liikumise aruanne<br>Laoseisu kontrollaruanne<br>Laokaupade analüüsi aruanne                                                  | 7<br>7<br>8<br>9                  |
| Artiklid<br>Laoseisu aruanne<br>Detailne kauba liikumise aruanne<br>Laoseisu kontrollaruanne<br>Laokaupade analüüsi aruanne<br>Kaupade käibeandmik                           | 7<br>7<br>8<br>9<br>9<br>10       |
| Artiklid<br>Laoseisu aruanne<br>Detailne kauba liikumise aruanne<br>Laoseisu kontrollaruanne<br>Laokaupade analüüsi aruanne<br>Kaupade käibeandmik<br>Omahinna ümberarvestus | 7<br>7<br>8<br>9<br>9<br>10<br>10 |

Menüüs **Ladu** saate sisestada laokaupade algsaldod, arveteta liikumised (sissetulekud, väljaminekud, ladudevahelised liikumised) ning koostada erinevaid laokaupadega seotud aruandeid.

| adu 🗧 Ladu                       |
|----------------------------------|
| Liikumised                       |
| Lao liikumised                   |
| Püsiandmed                       |
| Artiklid                         |
| Aruanded                         |
| Lao seisu aruanne                |
| Detailne kauba liikumise aruanne |
| Lao seisu kontrollaruanne        |
| Laokaupade analüüsi aruanne      |
| Kaupade käibeandmik              |
| Ümberarvestus                    |
| Omahinna ümberarvestus           |
| Lao koguse ümberarvestus         |

Mitu ladu (Merit Aktiva Pro ja Premium paketis)

Merit Aktiva Pro ja Premium paketis saate laoarvestust pidada mitmes laos. Laod saate lisada menüüs **Seadistused -> Dimensioonid -> Laod**.

| Uue lao lisamis         | eks klikkige | + Uus ladu         | ning tä | äitke lao kaart.                   |   |                              |          |          |
|-------------------------|--------------|--------------------|---------|------------------------------------|---|------------------------------|----------|----------|
| Lao kaart               |              |                    |         |                                    |   |                              |          | Sulge 🛞  |
| Kood                    |              |                    |         | Nimetus                            |   |                              |          |          |
| 1                       |              |                    |         | Üldladu                            |   |                              |          |          |
| Mitteaktiivne           |              |                    |         |                                    |   |                              |          |          |
| Sissetuleku prefiks     | Valja        | mineku prefiks     |         | Ladudevahel. Ilikumise prefiks     |   | Komplekteerimise prefiks     |          |          |
| ST-                     | VM           | 4-                 |         | LL-                                |   | VT-                          |          |          |
| Sissetuleku järgmine nr | Vəlja        | mineku järgmine nr |         | Ladudevahel. liikumise järgmine nr |   | Komplekteerimise järgmine nr |          |          |
|                         | 1            |                    | 1       |                                    | 1 |                              |          | 1        |
|                         |              |                    |         |                                    |   |                              | Salvesta | Katkesta |

Kood – sisestage lao kood.

Nimetus – lisage lao nimi.

**Mitteaktiivne** – märkides lao mitteaktiivseks, ei ole võimalik seda ladu enam dokumendi lisamisel või muutmisel valida, kuid aruannete koostamisel jääb mitteaktiivse lao valikuvõimalus alles.

**Sissetuleku, väljamineku, ladudevahelise liikumise, komplekteerimise prefiks** – lisage lao liikumise dokumendi numbrile täiendavalt lisanduv eesliide.

Sissetuleku, väljamineku, ladudevahelise liikumise, komplekteerimise järgmine nr – määrake järgmise lao liikumise number.

### Lao liikumised

Lao liikumistes sisestage laokauba artiklite algsaldod, laokaupade arvelevõtmine (kui kaupa ei soetata ostuarvega), toodangu arvelevõtmine ja tooraine kuluks kandmine, inventeerimisel tekkinud vahed. Samuti sisestage väljaminekuna (kuluks) laokaupade omatarbeks kasutamine.

Laokaupade ostutehingud sisestage menüüs Ost -> Ostuarved ning müük menüüs Müük -> Müügiarved. Artikli ridadele valige artiklid, mille tüüp on "laokaup" (LK).

Kasutades ostuarvel artiklit tüübiga laokaup, kajastatakse see kaup kohe lao sissetulekuna. Kasutades müügiarvel artiklit tüübiga laokaup, tehakse vahetult müüdud kauba kuluks kandmise kanne.

| Ladu / Lao liikumised |  |  |
|-----------------------|--|--|
| + Uus lao liikumine   |  |  |

Laokauba omahinna arvestus toimub FIFO meetodil. Selleks, et laoarvestus oleks õige, tehke iga laokauba jaoks artikkel, artikli tüübiks pange laokaup ning sisestage tehingute tegemisel kaupade kogused korrektselt.

#### Laokaupade algsaldod

Laokaupade algsaldod sisestatakse lao sissetulekuna menüüs **Ladu -> Lao liikumised**. Sissetuleku kuupäevaks valige algsaldode sisestamisele järgnev päev. Näiteks kui sisestasite algsaldod 31.12.2022, siis on lao sissetuleku kuupäev 01.01.2023.

Vt lisaks Merit Aktivaga töö alustamise juhendist: https://www.merit.ee/juhend/muud/alustamine\_merit\_aktivas.pdf

Sissetuleku puhul lisage kõik laos olevad artiklid kogustega üksteise järel ning kontoks valige varude konto, millel laokaupa kajastatakse. Selleks, et lao liikumistes artikleid kasutada, peab laoartikli kaardil olema valitud artikli liigiks "laokaup" (LK). Lao liikumise sisestamisel valige (või lisage otse artikli real) artikkel, sisestage kauba kogus, ühe kaubaühiku hind ning kontrollige üle konto (programm pakub vaikimisi artikli kaardil olevat müügikulu kontot).

| Dokumendi kuupäev |                | Liik       |           |      |           | Osakond |                               |         |  |
|-------------------|----------------|------------|-----------|------|-----------|---------|-------------------------------|---------|--|
| 01.01.2023        |                | Sissetulek |           |      | ~         |         |                               |         |  |
| Ladu              |                |            |           |      |           | Projekt |                               |         |  |
| Öldladu           |                |            |           |      |           |         |                               |         |  |
| Dokument          |                | Kommentaar |           |      |           |         |                               |         |  |
| ST-1              |                | Algsaldo   |           |      |           |         |                               |         |  |
| Artikkel          | Kirjeldus      |            | Kogus (   | Ühik | Hind      | Summa   | Konto                         | Projekt |  |
| kruvi             | Kruvi          | 1          | 04,000 ti | k    | 0,0619230 | 6,44    | 1310 - Tooraine ja materjal   | E       |  |
| jalg              | Tabureti jalg  |            | 8,000 ti  | k    | 2,8750000 | 23,00   | 1310 - Tooraine ja materjal   | E       |  |
| plaat             | Tabureti plaat |            | 6,000 ti  | k    | 2,4583333 | 14,75   | 1310 - Tooraine ja materjal   | E       |  |
| toolipadi         | Toolipadi      |            | 15,000 ti | k    | 1,4000000 | 21,00   | 1340 - Müügiks ostetud kaubad | E       |  |

Artiklite lõikes varude algsaldo sissetuleku salvestamisel koostatakse kontosisene kanne (D Varud, K Varud). Laokaupade algsaldode sisestamisel sisestage varude kontode saldod koondsummana pearaamatu algsaldo kandesse menüüs **Seadistused -> Finantsi seadistused -> Algsaldod**.

Lao sissetuleku dokumendiga sisestatud laokaupade algsaldode kontrollimiseks ning võrdlemiseks pearaamatu varude kontode algsaldoga koostage "laoseisu kontrollaruanne" laoarvestuse alguse kuupäeva seisuga (Ladu -> Laoseisu kontrollaruanne).

Lao sissetuleku ja väljamineku dokumentidel saab määrata osakonda, kulukohti ja projekte. Osakonnad, kulukohad ja projektid peavad olema eelnevalt programmi lisatud menüüs **Seadistused -> Dimensioonid**.

#### Kaupade ja materjalide kuluks kandmine

Inventeerimisel tekkinud vahede korral ning kaupade ja materjalide kuluks kandmisel lisage lao liikumine, mille liigiks on väljaminek.

Kaupade kuluks kandmisel lisage kommentaari väljale täpsustav informatsioon ning artiklireal märkige väljamineva kauba kogus ja muutke vajadusel kontot, kuhu soovite kulu kanda.

| Dokumendi kuupäev |           | Liik         |       |      | Osakond                  |         |
|-------------------|-----------|--------------|-------|------|--------------------------|---------|
| 19.02.2023        |           | Väljaminek   |       | ~    |                          |         |
| Ladu              |           |              |       |      | Projekt                  |         |
| Üldladu           |           |              |       |      |                          |         |
| Dokument          |           | Kommentaar   |       |      |                          |         |
| VM-2              |           | rikutud kaup |       |      |                          |         |
| Artikkel          | Kirjeldus |              | Kogus | Ühik | Konto                    | Projekt |
| toolipadi         | Toolipadi |              | 2,000 | tk   | 4002 - Materjalid kuluks | 2       |

#### Toodangu arvelevõtmine (Aktiva Standard ja Pro paketis)

Toodangu arvelevõtmine tehakse läbi lao väljamineku ja sissetuleku.

Lao väljamineku dokumendil kajastatakse tooraine ja materjali kulu, mis kulus valmistoodangu tootmiseks.

| Dokumendi kuupäev |                | Liik                      |        |      | Osakond                           |         |
|-------------------|----------------|---------------------------|--------|------|-----------------------------------|---------|
| 25.01.2023        |                | Väljaminek                |        | ~    |                                   |         |
| Ladu              |                |                           |        |      | Projekt                           |         |
| Üldladu           |                |                           |        |      |                                   |         |
| Dokument          |                | Kommentaar                |        |      |                                   |         |
| VM-1              |                | 4 tabureti materjali kulu |        |      |                                   |         |
| Artikkel          | Kirjeldus      |                           | Kogus  | Ühik | Konto                             | Projekt |
| jalg              | Tabureti jalg  |                           | 16,000 | tk   | 4000 - Müüdud kaubad soetushinnas | E       |
| plaat             | Tabureti plaat |                           | 4,000  | tk   | 4000 - Müüdud kaubad soetushinnas | E       |
| kruvi             | Kruvi          |                           | 48,000 | tk   | 4000 - Müüdud kaubad soetushinnas | E       |
| Kopeerl           |                |                           |        |      |                                   |         |

Pärast väljamineku dokumendi salvestamist saate vaadata laost välja kantud materjalide maksumust. Selleks klikkige lao liikumise kande numbriga nupul, nt Kanne LL-3.

| Kanne<br>Kande kood Lao<br>Number 3<br>Kande kuupäev 25.0<br>Dokument VM- | liikumise kanne (LL)<br>11.2023<br>-1 | Valuuta<br>Kurss | EUR<br>1,0000000 |                              |        | PDF     |
|---------------------------------------------------------------------------|---------------------------------------|------------------|------------------|------------------------------|--------|---------|
| Konto                                                                     |                                       |                  |                  | Kirjeldus                    | Deebet | Kreedit |
| 4000 - Müüdud kauba                                                       | d soetushinnas                        |                  |                  | Tabureti jalg 16 tk * 2,875  | 46,00  | 0,00    |
| 1310 - Tooraine ja mat                                                    | erjal                                 |                  |                  | Tabureti jalg 16 tk * 2,875  | 0,00   | 46,00   |
| 4000 - Müüdud kauba                                                       | d soetushinnas                        |                  |                  | Tabureti plaat 4 tk * 2,4575 | 9,83   | 0,00    |
| 1310 - Tooraine ja mat                                                    | erjal                                 |                  |                  | Tabureti plaat 4 tk * 2,4575 | 0,00   | 9,83    |
| 4000 - Müüdud kauba                                                       | d soetushinnas                        |                  |                  | Kruvi 48 tk * 0,061875       | 2,97   | 0,00    |
| 1310 - Tooraine ja mat                                                    | erjal                                 |                  |                  | Kruvi 48 tk * 0,061875       | 0,00   | 2,97    |
|                                                                           |                                       |                  |                  |                              | 58,80  | 58,80   |

Lao väljamineku summast lähtudes määrake valmistoodangule ühe kaubaühiku hind. Selleks jagage materjalikulu summa toodetud kauba ühikute arvuga ning saate ühe ühiku valmistoodangu maksumuse.

Valmistoodang võtke lattu sissetuleku dokumendiga. Artikli reale valige valmistatud laokauba artikkel, koguseks kirjutage toodetud kauba kogus ning hinnaks ühe ühiku valmistoodangu maksumus (mille arvestate materjalikulust lähtudes).

| Dokumendi kuupäev |           | Liik       |       |      |       | Osakond |                                   |         |   |  |
|-------------------|-----------|------------|-------|------|-------|---------|-----------------------------------|---------|---|--|
| 25.01.2023        |           | Sissetulek |       |      | ~     |         |                                   |         |   |  |
| du                |           |            |       |      |       | Projekt |                                   |         |   |  |
| Kauplus           |           |            |       |      |       |         |                                   |         |   |  |
| Dokument          |           | Kommenta   | sar   |      |       |         |                                   |         |   |  |
| KST-1             |           | 4 tabure   | etti  |      |       |         |                                   |         |   |  |
| Artikkel          | Kirjeldus |            | Kogus | Ühik | Hind  | Summa   | Konto                             | Projekt |   |  |
| taburet           | Taburet   |            | 4,000 | tk   | 14,70 | 58,80   | 4000 - Müüdud kaubad soetushinnas |         | E |  |
| Kopeeri           |           |            |       |      |       |         |                                   |         |   |  |

#### Ladudevahelised liikumised

Ladudevaheline liikumine lisage uue lao liikumisena. Lao liikumise liigiks valige "ladudevaheline liikumine" ning määrake laod, mille vahel kaubad liikusid. Artikli ridadel lisage artiklid ja kogused, mis ühest laost teise kanti.

| Dokumendi kuupäev |           | Liik                             |   | Projekt |      |         |   |
|-------------------|-----------|----------------------------------|---|---------|------|---------|---|
| 01.04.2023        |           | Ladudevaheline liikumine         | ~ |         |      |         |   |
| Ladu              |           | Saaja ladu                       |   |         |      |         |   |
| Üldladu           |           | Kauplus                          |   |         |      |         |   |
| Dokument          |           | Kommentaar                       |   |         |      |         |   |
| LL-1              |           | toolipadjad üldlaost kauplusesse |   |         |      |         |   |
| Artikkei          | Kirjeldus |                                  |   | Kogus   | Ühik | Projekt |   |
| toolipadi         | Toolipadi |                                  |   | 15,000  | tk   |         | Ξ |
| Kopeeri           |           |                                  |   |         |      |         |   |

#### Laokaupade kreeditarved

Laokaupade **müügiarvele kreeditarve** tegemisel märkige artikli koguseks näiteks -1 (või mõni muu negatiivne arv, sõltuvalt tagastatud kauba kogusest). Artikli real valige **Krediteeritav arve**, kus märkige missuguselt müügiarvelt toimub kauba tagastus lattu.

| Artikkel |                 | Kirjeldus |         | Kogus  | Ühik | Hind  | Summa km-ta | AH   | Käibem.  | Konto                             |                       |      | Krediteeritav arve | T     | Ladu    |             | Projekt |          | ( |
|----------|-----------------|-----------|---------|--------|------|-------|-------------|------|----------|-----------------------------------|-----------------------|------|--------------------|-------|---------|-------------|---------|----------|---|
| taburet  | ~               | Taburet   |         | -1,000 | tk 💊 | 22,00 | -22,00      | 0,00 | 20%      | <ul> <li>3000 - Kauba,</li> </ul> | teenuse müük Eestis 2 | )% 🗸 | E                  | LK    | Kauplus | ~           |         | <b>m</b> | ~ |
|          |                 |           |         |        |      |       |             |      |          |                                   |                       |      |                    |       |         | _           |         |          |   |
| Kredit   | eeritav müüglar | ve        |         |        |      |       |             |      |          |                                   |                       |      |                    |       |         |             |         | Sulge    | × |
|          |                 |           |         |        |      |       |             |      |          |                                   |                       |      |                    |       |         |             |         |          |   |
|          |                 |           |         |        |      |       |             |      | Tagastal | ud kogus                          |                       |      |                    |       |         |             |         |          |   |
|          |                 |           |         |        |      |       |             |      |          |                                   |                       |      |                    |       |         |             |         | 1,000    |   |
|          | Dokument        |           | Kaup    |        |      |       |             | Hind |          |                                   | Kogus                 |      | Tagastatud         | ogus  |         | Märgi jaoti | 15      |          |   |
|          | 1004            |           | Taburet |        |      |       |             | 0,00 |          |                                   | 0,000                 |      |                    | 1,000 |         | <           |         |          |   |
|          |                 |           |         |        |      |       |             |      |          |                                   |                       |      |                    |       |         | Salvesta    | Ka      | tkesta   |   |
|          |                 |           |         |        |      |       |             |      |          |                                   |                       |      |                    |       |         |             |         |          |   |

**Ostuarve kreeditarve** koostamisel määrake artikli real koguseks -1 (või mõni muu negatiivne arv, sõltuvalt tagastatud kauba kogusest) ning sisestage kauba hind.

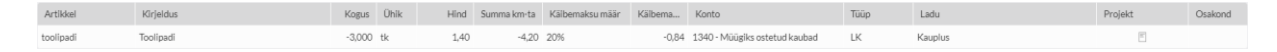

# Laokauba soetushinnale täiendavate kulude jagamine ostuarvel (Merit Aktiva Premium paketis)

Merit Aktiva Premium paketis on võimalus laokauba soetushinnale jagada täiendavaid kauba soetamisega seotud kulusid otse ostuarvel (näiteks kauba transpordikulusid, tollikulusid vms).

Kulude jagamiseks laokaubale lisage ostuartiklite nimekirja uus artikkel ning valige artikli tüübiks "Kulude jagamine laokaubale".

| Artik | li kaart                   |      |                                              |                    | Sulge               |  |
|-------|----------------------------|------|----------------------------------------------|--------------------|---------------------|--|
|       |                            |      |                                              |                    |                     |  |
|       | Kood                       |      | Nimetus                                      |                    |                     |  |
|       | transport kaubale          |      | Transpordikulu jaotus laokauba soetushinnale |                    |                     |  |
|       | EAN kood                   |      | Ingliskeelne nimetus                         | Venekeelne nimetus | Soomekeelne nimetus |  |
|       |                            |      |                                              |                    |                     |  |
|       |                            |      |                                              |                    |                     |  |
|       | Liik                       |      | Aktiivsus                                    |                    |                     |  |
|       | Kulude jagamine laokaubale | ~    | Ostuarvetes                                  |                    | ~                   |  |
|       |                            |      |                                              |                    |                     |  |
|       | Ühik                       |      | Müügihind                                    | AH %               | Viimane ostuhind    |  |
|       |                            | ~    | 0,0000000                                    | 0,00               | 0,0000000           |  |
|       |                            |      | Müügihinnad                                  | Allahindlused      |                     |  |
|       | Soetushind                 |      | Laosels                                      | Broneeritud        | Laosels rahas       |  |
|       |                            | 0,00 | 0,000                                        | 0,000              | 0,00                |  |
|       |                            |      |                                              |                    |                     |  |
|       | Käibemaksu määr            |      |                                              |                    |                     |  |
|       | 20% käibemaks              |      |                                              |                    | ~                   |  |
|       | Kopeeri                    |      |                                              |                    | Salvesta Katkesta   |  |

Kui ostuarvele valida see artikkel, siis lisatakse arve reale veerg "Kulude jagamine".

| Tarnija             |                                            |            |        | Kuupäev     |              |        | Maksetähtpäev                   |            | Kande kuupäev                    |         |                 |         |         |
|---------------------|--------------------------------------------|------------|--------|-------------|--------------|--------|---------------------------------|------------|----------------------------------|---------|-----------------|---------|---------|
| Transpordifirma     |                                            |            | ~      | 17.03.2023  |              | 8      | 27.03.2023                      | 8          | 17.03.2023                       |         |                 |         | 8       |
| Aadress             |                                            |            |        | Arvenr      |              |        |                                 |            | Valuuta                          |         |                 |         |         |
|                     |                                            |            |        | Rv-5654324  |              |        |                                 |            | EUR                              |         |                 |         | ~       |
|                     |                                            |            |        | Viitenumber |              |        |                                 |            | Osakond                          | Projekt |                 |         |         |
|                     |                                            |            |        |             |              |        |                                 |            | ~                                |         |                 |         | ~       |
| Makse saaja         |                                            |            |        | Panga konto |              |        |                                 |            |                                  |         |                 |         |         |
| Transpordifirma     |                                            |            | ~      |             |              |        |                                 |            |                                  |         |                 |         |         |
| Põhivara ost        |                                            |            |        |             |              |        |                                 |            | <ul> <li>Hinnad km-ga</li> </ul> |         |                 |         |         |
| Artikkel            | Kirjeldus                                  | Kogus Ühik | Hind   | Summa k     | Käibemaksu m | Käibem | Konto                           | Tüüp       | Ladu                             | ſ       | Kulude jagamine | Projekt | Osakond |
| transport kaubale 🗸 | Transpordikulu jaotus laokauba soetushinna | 1,000 🖌    | 122,60 | 122,60      | 20%          | 24,52  | 1340 - Müügiks ostetud kaubad 🗸 | Kulude jag |                                  | ~       | E               | E       | ~       |
|                     |                                            |            |        |             |              |        |                                 |            |                                  |         |                 | P       |         |

Sellele klikkides avaneb aken, kus saab valida ostuarve(id), millele kulusid jagada. Kulusid saab jagada kas proportsionaalselt kauba ostusummale või võrdselt kõikide ostetud kaupade vahel.

| Laokauba soetushinnale kulude jagamine |                               |                             |           |       |        |          |             |            | Sulge ×              |
|----------------------------------------|-------------------------------|-----------------------------|-----------|-------|--------|----------|-------------|------------|----------------------|
| Jaga proportsionaalselt                | cauba summa järgi 🛛 Jaga võrd | iselt kõikidele kauba ridad | ele       |       |        |          |             |            | Jagatav summa 122,60 |
| Arvenr                                 | Dokumendi kuupäev             | Artikkel                    | Kirjeldus | Kogus | Hind   | Uus hind | Summa km-ta | Kulu summa | Summa kokku          |
| 45843224                               | 15.10.2018                    | MT-56HTD                    | MT-56HTD  | 2,000 | 142,00 | 166,52   | 284,00      | 49,04      | 333,04               |
| 45843224                               | 15.10.2018                    | GR-45RBG                    | GR-45RBG  | 1,000 | 426,00 | 499,56   | 426,00      | 73,56      | 499,56               |
|                                        |                               |                             |           |       |        |          |             |            | Salvesta Kustuta     |

Arve salvestamisel suurendatakse kauba soetushinda.

Õige müügikasumi leidmiseks on vajalik käivitada lao omahinna ümberarvestus.

### Artiklid

Vt juhendist Artiklid

https://www.merit.ee/juhend/muud/artiklid.pdf

#### Laoseisu aruanne

Laoseisu aruannet koostades saate vaadata ühes konkreetses laos või kõikides ladudes korraga laokaupade hetkeseisu. Sisestage kuupäev ning valige ladu, mille varude seisu soovite vaadata. Selleks, et näha kõikide ladude laoseisu aruannet, jätke lao filtri väli tühjaks.

Aruandes on välja toodud laokaubad artiklite lõikes, kaupade kogus laos, ühe ühiku hind ning summaarselt laos olevate kaupade maksumus.

| Ladu / Lao seisu aruanne                  |                   |                           |                            |           |          |                |
|-------------------------------------------|-------------------|---------------------------|----------------------------|-----------|----------|----------------|
| Tāna   Eelmise kuu lõpp   Eelmise aasta k | õpp               |                           |                            |           |          |                |
| Lao seisu kuupiiev 31.03.2023             | Lao filter Ar     | täkligruppide lõikes<br>] | Näita broneeritud koguseid | Näita 0-1 | koguseid | Koosta aruanne |
| Filter                                    |                   |                           |                            |           |          | PDF XLS        |
| Kood                                      | himstur           | Ladu                      | Lassale                    | Oble      | Lind     | Lagrais rabas  |
| Rood                                      | reinetus          | Lauu                      | Laoseis                    | Olik      | Hillu    | Laoseis ranas  |
| jalg                                      | Tabureti jalg     | Üldladu                   | 2,000                      | tk        | 2,88     | 5,75           |
| kruvi                                     | Kruvi             | Üldladu                   | 56,000                     | tk        | 0,06     | 3,46           |
| plaat                                     | Tabureti plaat    | Üldladu                   | 7,000                      | tk        | 2,46     | 17,24          |
| toolipadi                                 | Toolipadi         | Üldladu                   | 15,000                     | tk        | 1,40     | 21,00          |
|                                           | Artikleid kokku 4 |                           |                            |           |          | 47,45          |

Märkige reale "Näita O-koguseid" linnuke siis kui soovite näha laoseisu aruandes artikleid, mille kogus on O. Laoseisu aruanne O-kogustega on vajalik kaupade tellimiseks: kui kauba kogus on O, siis on vajadus tellida.

Kui pakkumisel (koostatud menüüs Müük -> Pakkumised) on sisse lülitatud kaupade broneering, siis Merit Aktiva Premium paketis saate koostada laoseisu aruannet broneeritud laokaupade kogustega klikkides linnukese reale "Näita broneeritud koguseid".

## Detailne kauba liikumise aruanne

Detailne kauba liikumise aruanne annab ülevaate konkreetse laokauba artikli liikumisest nii koguseliselt kui ka summaliselt.

Aruande koostamiseks valige artikkel ja ladu (mitme lao korral) ning sisestage periood, mille kohta soovite aruannet koostada.

| Ladu / Detallne kauba liikumise aruanne |                       |            |                        |                |              |             |           |            |           |       |           |                |
|-----------------------------------------|-----------------------|------------|------------------------|----------------|--------------|-------------|-----------|------------|-----------|-------|-----------|----------------|
| Tana   Eile   Jook                      | sev kuu   Eelmine kuu | Eelmine kv | vartal   Jooksev aasta | Eelmine aasta  |              |             |           |            |           |       |           |                |
| Artikli filter                          |                       |            | Lao filter             |                | Alates       |             | К         | uni        |           |       |           |                |
| toolipadi                               |                       |            | V Üldladu              |                | ✓ 01.01.2023 |             | 8         | 31.03.2023 |           | 8     |           | Koosta aruanne |
|                                         |                       |            |                        |                |              |             |           |            |           |       |           |                |
| Filter                                  |                       |            |                        |                |              |             |           |            |           |       |           | PDF XLS        |
|                                         |                       |            |                        |                |              |             |           |            |           |       |           |                |
| Ladu                                    | Kuupäev               | Tüüp       | Dokument               | Klient/Tarnija | Kogus sisse  | Kogus välja | Hind      | Jääkkogus  | Müügihind | Summa | Laoseis   | Laoseis rahas  |
|                                         | kuni 01.01.2023       |            | Algsaldo               |                |              |             |           |            |           |       | 2,000000  | 2,80           |
| Üldlədu                                 | 01.01.2023            | LL         | ST-1                   |                | 15,000000    | 0,000000    | 1,4000000 | 15,000000  | 0,00      | 21,00 | 17,000000 | 23,80          |
| Üldladu                                 | 19.02.2023            | LL         | VM-2                   |                | 0,000000     | 2,000000    | 1,4000000 | 0,000000   | 0,00      | -2,80 | 15,000000 | 21,00          |
| Sissetulekuid 1                         |                       |            |                        |                | 15,000000    | 2,000000    |           |            |           | 18,20 |           |                |
| Väljaminekuid 1                         |                       |            |                        |                |              |             |           |            |           |       |           |                |

Detailses kauba liikumise aruandes kajastuvad kõik vaadeldava laokauba liikumised – sissetulekud ja väljaminekud koguste ja hindadega.

Laokaupade omahinna arvestus tehakse FIFO meetodil ehk varem soetatud kaubad lähevad välja esimesena. Laokauba arvestust FIFO meetodil näitab veerg "jääkkogus", kus on näha missuguste ostuarvete ja lao sissetulekute kaubad moodustavad laojäägi.

Detailse kauba liikumise aruande laoseis võrdub jääkkogusega.

## Laoseisu kontrollaruanne

Laokauba artiklitele määratud laokauba konto järgi tehakse automaatsed sissetuleku ja väljamineku kanded. Kui laokauba artiklitel ja lao liikumistes on kontod õigesti määratud, siis peab pearaamatu kontode aruandes kontode saldo ühtima laoseisu kontrollaruande kontode jääkide saldoga.

| Ladu / Lao selsu kontrollaruanne             |                |                                 |               |              |                |
|----------------------------------------------|----------------|---------------------------------|---------------|--------------|----------------|
| Tāna   Eelmise kuu lõpp   Eelmise aasta lõpp |                |                                 |               |              |                |
| PR konto filter                              | ~              | Lao selsu kuupäev<br>31.03.2023 | e             | ]            | Koosta aruanne |
| Filter                                       |                |                                 |               |              | PDF XLS        |
| Kood                                         | Nimetus        |                                 | Laosels Ühilk | Hind         | Laoseis rahas  |
| Konto 1310 Tooraine ja materjal              |                |                                 |               |              |                |
| jalg                                         | Tabureti jalg  |                                 | 2,000 tk      | 2,88         | 5,75           |
| kruvi                                        | Kruvi          |                                 | 56,000 tk     | 0,06         | 3,46           |
| materjal                                     | Material       |                                 | 50,000 tk     | 14,00        | 700,00         |
| plaat                                        | Tabureti plaat |                                 | 7,000 tk      | 2,46         | 17,24          |
| pooltood                                     | Pooltoodang    |                                 | 50,000 tk     | 16,00        | 800,00         |
| Artikleid: 5                                 |                | Konto koldku                    | 165,000 tk    |              | 1526,45        |
|                                              |                |                                 |               |              |                |
| Konto 1330 Valmistoodang                     |                |                                 |               |              |                |
| taburet                                      | Taburet        |                                 | 1,000 tk      | 14,70        | 14,70          |
| valmistood                                   | Valmistoodang  |                                 | 50,000 tk     | 16,00        | 800,00         |
| Artikleid: 2                                 |                | Konto kokku                     | 51,000 tk     |              | 814,70         |
|                                              |                |                                 |               |              |                |
| Konto 1340 Müügiks ostetud kaubad            |                |                                 |               |              |                |
| GR-45RBG                                     | GR-45RBG       |                                 | 1,000 tk      | 499,56       | 499,56         |
| MT-56HTD                                     | MT-56HTD       |                                 | 2,000 tk      | 166,52       | 333,04         |
| toolipadi                                    | Toolipadi      |                                 | 6,000 tk      | 1,40         | 8,40           |
| Artikleid: 3                                 | Konto kokku    |                                 | 9,000 tk      |              | 841,00         |
|                                              |                |                                 |               |              |                |
|                                              |                |                                 |               | Artikleid 10 | 3 102,15       |

Laoseisu kontrollaruannet on võimalik koostada kõikide varude kontode kohta korraga ning ühe konkreetse või mitme valitud pearaamatu konto kohta eraldi.

## Laokaupade analüüsi aruanne

Laokaupade analüüsi aruanne võimaldab genereerida erinevaid aruandeid laokaupade kohta.

| Ladu / Laokaupade analüüsi aruanne |                |                                |        |                |      |            |         |                |
|------------------------------------|----------------|--------------------------------|--------|----------------|------|------------|---------|----------------|
| Perioodi lõpu kuupäev              |                | Perioodi pikkus kuudes         |        | Perioodide arv |      | Kande liik |         |                |
| 30.04.2023                         | 8              | 1                              |        | 4              |      | Müük       |         | ~              |
| Kasutaja filter                    | Artikli filter |                                | Kilent | L              | Ladu |            | Osakond |                |
|                                    | ~              | ~                              |        | ~              |      | ~          |         | ~              |
| Näita ridadel                      |                | Väärtuse liik                  |        |                |      |            |         |                |
| Klient                             |                | <ul> <li>Müügikasum</li> </ul> |        |                | v    |            |         | Koosta aruanne |

Sisestage perioodi lõpu kuupäev, millest lähtute aruande koostamisel, perioodi pikkus kuudes ning vaadeldavate perioodide arv. Koostage vastavalt enda määratud kriteeriumitele laokaupade analüüsi aruanne.

Aruannet saab salvestada pdf-failina või salvestada Exceli formaadis dokumendina klikkides aruandel vastavalt nuppudele

Aruande väljatrüki päises kuvatakse kõik valitud aruande filtrid.

## Kaupade käibeandmik

Kaupade käibeandmiku aruandes on valitud perioodis laoartikli algsaldo, sissetulek, väljaminek ja lõppsaldo (kogused ja summad).

Aruande saate koostada ühe valitud lao kohta või ilma lao filtrit valimata kõikide kaupade kohta kokku kõigis ladudes.

Aruande ridadel saab artikli nimetusele klikkides avada detailse kauba liikumise aruande.

| Ladu //Kaupade kälbeandmik                                                  |                |                 |                            |             |                                |             |                   |                 |                      |
|-----------------------------------------------------------------------------|----------------|-----------------|----------------------------|-------------|--------------------------------|-------------|-------------------|-----------------|----------------------|
| Tina   Elle   Jooksev.kuu   Eelmine kvarta    Jooksev.aasta   Eelmine aasta |                |                 |                            |             |                                |             |                   |                 |                      |
| Lao filter                                                                  | Alates         | Kuni            | ni Niiita O-summadega ridu |             |                                |             |                   |                 |                      |
| Ūldladu                                                                     | ✓ 01.01.2023   | ✓ 01.01.2023    |                            |             | <ul> <li>31.03.2023</li> </ul> |             |                   |                 | Koosta aruanne       |
|                                                                             |                |                 |                            |             |                                |             |                   |                 |                      |
| Filter                                                                      |                |                 |                            |             |                                |             |                   |                 | PDF XLS              |
| Kand                                                                        | Manakar        | Alexalda harrar |                            | Kanadara    | Classified and a surrow of     | Kamarilla   | Million Inclusion | Linearda harra  | Literation community |
| Nood                                                                        | Nimetus        | Algsaido kogus  | Aigsaido summa             | Nogus sisse | Sissetuleku summa              | Rogus valja | vaijamineku summa | Loppsaido kogus | Loppsaido summa      |
| jalg                                                                        | Tabureti jalg  | 10,00           | 28,75                      | 8,00        | 23,00                          | 16,00       | 46,00             | 2,00            | 5,75                 |
| kruvi                                                                       | Kruvi          | 0,00            | 0,00                       | 104,00      | 6,44                           | 48,00       | 2,97              | 56,00           | 3,47                 |
| plaat                                                                       | Tabureti plaat | 5,00            | 12,50                      | 6,00        | 14,75                          | 4,00        | 10,00             | 7,00            | 17,25                |
| toolipadi                                                                   | Toollpadi      | 2,00            | 2,80                       | 15,00       | 21,00                          | 2,00        | 2,80              | 15,00           | 21,00                |
| Summa kokku                                                                 |                |                 | 44,05                      |             | 65,19                          |             | 61,77             |                 | 47,47                |

## Omahinna ümberarvestus

Laokaupadega seotud dokumentide sisestamise järjekord pole programmis oluline, sest "omahinna ümberarvestus" arvutab ümber kaupade omahinnad vastavalt FIFO meetodile.

Vajadusel saate koostada müügiarveid ning kanda laokaupasid kuluks enne konkreetsete laokaupade arvelevõtmist. Enne aruandluse koostamist on vajalik kindlasti käivitada omahinna ümberarvutus, et programm leiaks kõikidele müügiarvetele ja lao väljaminekutele õiged kaupade omahinnad ja õige kasumi.

| Ladu / Omahinna ümberarvestus |                                                                       |   |
|-------------------------------|-----------------------------------------------------------------------|---|
| Artikli filter                | Sisesta kuupäev, millest alates soovid omahinnale ümberarvestust teha |   |
| ~                             | 01.01.2023                                                            | ] |

Omahinna ümberarvestuse tegemisel saate valida artikli ning määrata ise kuupäeva, millest alates hindade ümberarvestust tehakse. Omahinna ümberarvutuse võite teha ka kõikidele laokaupadele korraga. Sel juhul ärge valige konkreetset artiklit, vaid jätke väli tühjaks. Sisestage ainult ümberarvestuse alguse kuupäev.

Kui Teil on eelnevas majandusaastas aruanded tehtud, siis ärge tehke omahinna ümberarvestust eelmise majandusaasta kuupäevadega.

Soovitame omahinna ümberarvestust teha vähemalt üks kord kuus enne kuuaruannete koostamist.

## Lao koguse ümberarvestus

Müügiarveid ja väljaminekuid saate teha ka neile kaupadele, mida laos ei ole. Sissetulekud võite sisestada hiljem. Enne aruandluse koostamist on vajalik kindlasti käivitada "lao koguse ümberarvestus", et varude seis korrastada.

Lao koguse ümberarvestust võiksite teha vähemalt üks kord kuus enne kuuaruannete koostamist.

Küsimuste tekkides helistage julgesti Merit Tarkvara klienditoele.

Telefon 776 9333, klienditugi@merit.ee

<u>merit.ee</u>

Ladu / Lao koguse ümbera